# SINEOJI

**User Manual** 

PL500EW

500Mbps HomePlug AV 2-Port Wireless Range Extender

# Safety

# CE

This equipment is in compliance with the requirements of the following regulations: CE Mark, 89/336/EEC

CE

# Features

#### **HomePlug Features**

- Power voltage range is 100 to 240 V AC 50-60Hz.
- Support the HomePlug AV protocol and the IEEE1901 protocol.
- PLC physical link rate is up to 500Mbpsbps.
- Support the following modulation schemes: OFDM QAM 4096/1024/256/64/16/8, QPSK, BPSK, and ROBO.
- Support 128-bit AES link encryption and user NMK authentication, for providing secure power line communication.
- Support windowed OFDM with noise mitigation based on patented line synchronization technique, for improving data integrity in noisy conditions.
- Support channel self-adaptation and channel estimation for maximizing real-time throughput.
- Support priority-based CSMA/CA channel access scheme for maximizing efficiency and throughput.
- Support four-level QoS.
- Support ToS and CoS packet classifications.
- Support IGMP multicast management session.

#### **Wireless Features**

- Support IEEE802.11b, IEEE802.11g, IEEE802.11n, IEEE802.3, IEEE802.3u, IEEE802.11i and IEEE802.11e.
- Support 2T2R mode. Transmission data rate is up to 300Mbps.
- Support WEP and WPA for secure data transmission.
- Support DHCP server.
- Support restoring factory default settings.
- Support the following wireless security modes: WEP, WPA-PSK, WPA2-PSK, and WPA/WPA2-PSK
- Support system status display.
- Support system log.

# 1 HomePlug Powerline

HomePlug Powerline is an excellent solution that can be used to extend your network. In the home or small office building, use HomePlug Ethernet Bridges to link multiple locations without the need to run long Ethernet cables. Combined with a broadband DSL/Cable connection, every room with electrical power outlets will have easy access to high-speed Internet connection. With the HomePlug AV speed of up to 500Mbps, this easy-to-setup solution can provide fast streaming HD movies, online multiplayer games, and other data intensive activities for today's HD Entertainment Center demand.

# 1.1 Introduction

Each HomePlug AV Ethernet Bridge allows you to connect one device that has an Ethernet port to a Powerline network. In operation, the HomePlug AV Ethernet Bridge is completely transparent, and simply passes data between the Ethernet port and the Powerline network. Any Ethernet-enabled device may be connected to the HomePlug AV Ethernet Bridge's Ethernet port.

# 1.2 System Diagram

Add high-speed Internet access to any room in your home with this HomePlug AV Ethernet Bridge. You can stream HD movies and music, play online multi-player games and much more.

Note: HomePlug AV Ethernet Bridge needs to pair with at least one other HomePlug AV compatible device such as this one in order to create a working system.

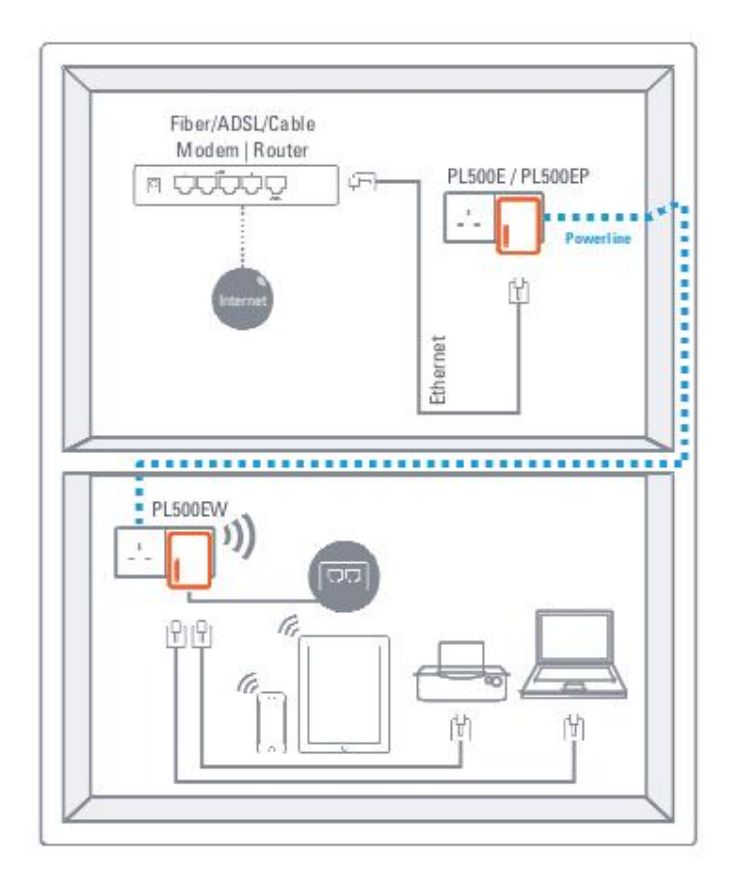

# 1.3 Casing Details

Front Casing

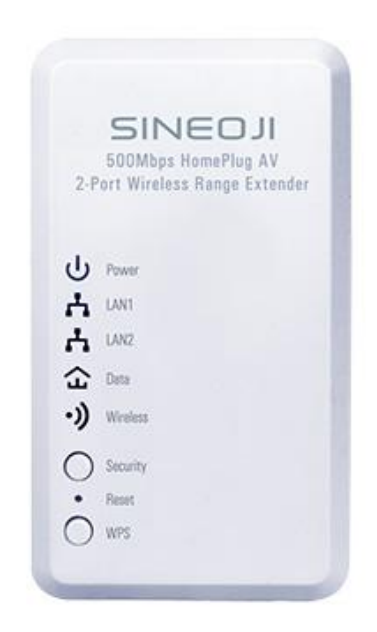

# Status Lights

The following table describes the status of LED indicators on the front panel:

| LED Indicator | Color  | Status | Description                                                            |  |  |  |
|---------------|--------|--------|------------------------------------------------------------------------|--|--|--|
|               | Green  | On     | System runs normally.                                                  |  |  |  |
| Power         | Green  | Blink  | System is resetting.                                                   |  |  |  |
|               |        |        | System is in the process of password synchronization.                  |  |  |  |
|               | -      | Off    | Device is powered off or system is down.                               |  |  |  |
|               | Green  | On     | Connection via the LAN1 interface succeeds.                            |  |  |  |
| LAN1          | Green  | Blink  | Data is being transmitted via the LAN1 interface.                      |  |  |  |
|               | -      | Off    | No connection is established via the LAN1 interface.                   |  |  |  |
|               | Green  | On     | Connection via the LAN2 interface succeeds                             |  |  |  |
| LAN2          | Green  | Blink  | Data is being transmitted via the LAN2 interface.                      |  |  |  |
|               | -      | Off    | No connection is established via the LAN2 interface.                   |  |  |  |
|               | Green  | On     | HomePlug transmission rate equals to or is greater than 40Mbps.        |  |  |  |
| Data          | Orange | On     | HomePlug transmission rate is between 20Mbps and 40Mbps.               |  |  |  |
|               | Red    | On     | HomePlug transmission rate is smaller than or equals to 20Mbps.        |  |  |  |
|               | -      | Off    | Device is not connected to the power line network.                     |  |  |  |
|               | Green  | Blink  | Wireless data is being transmitted.                                    |  |  |  |
|               | Orange | Blink  | WPS negotiation is in progress and wireless data is being transmitted. |  |  |  |

The following table describes pushbuttons on the front panel:

| Button   | Description                                                                           |
|----------|---------------------------------------------------------------------------------------|
|          | It is used to set the status of the device members.                                   |
| Security | Press and hold the Security pushbutton for more than 10 seconds to exit the current   |
|          | network and generate a random password of network member.                             |
|          | Press and hold the Security pushbutton for less than 3 seconds, and then the HomePlug |
|          | becomes a member of the existing AVLN.                                                |
| Decet    | Press the Reset pushbutton for more than 3 seconds and then release it. System        |
| Reset    | restores the factory default settings.                                                |
|          | It has the following functions:                                                       |
| MADE     | Press the WPS pushbutton for less than 3 seconds to enable the negotiation of PBC     |
| VVPS     | mode.                                                                                 |
|          |                                                                                       |

#### **Interface and Switch Description**

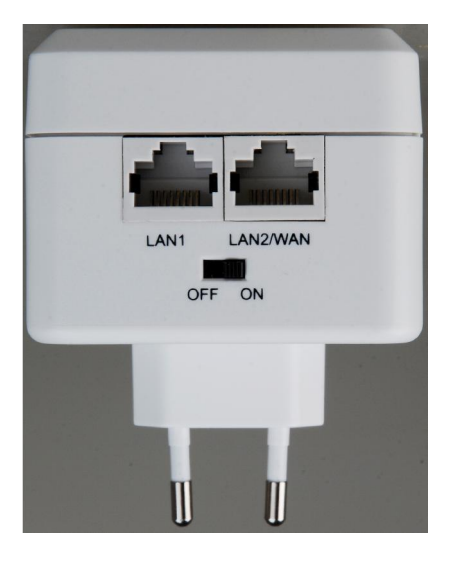

The following table describes interfaces and switch on the HomePlug

| Interface | Description                                                             |
|-----------|-------------------------------------------------------------------------|
| LAN1      | RJ45 LAN interface, for connecting a hub, switch, or computer on a LAN. |
| LAN2      | RJ45 LAN interface, for connecting a hub, switch, or computer on a LAN. |
| OFF ON    | Turn on or turn off the device.                                         |

#### 1.4 Initial Setup

HomePlug is a plug and play device; user is able to plug and play without any complex configuration and settings. You can use HomePlug AV to connect networkable devices like computers and game consoles directly to each other. You can also connect devices like a computer or Blu-ray Disc<sup>™</sup> player to a router or modem for Internet access.

#### Connect the HomePlug AV Ethernet Bridge to a Computer or Modem/Router

- 1. Plug one end of the Ethernet Cable into the Ethernet Port on the bottom of the HomePlug AV Ethernet Bridge
- 2. Plug the HomePlug AV Ethernet Bridge into a AC Wall Power Outlet near the device you want to connect

Warning: Do not plug this HomePlug AV Ethernet Bridge into a powerstrip that has surge protection. Doing so will degrade Powerline performance. For best performance, plug all HomePlug AV Ethernet Bridges directly into a wall outlet.

- 3. For connecting to a computer: Plug the other end of the Ethernet Cable into an OPEN Ethernet Port located on your computer.
- 4. For connecting to a Modem or Router for Internet access: Plug the other end of the Ethernet Cable into an OPEN Ethernet

Port on your Modem or Router.

- 5. Make sure that the Data LED light on each HomePlug AV Ethernet Bridge turns solid green.
- 6. Your HomePlug AV Ethernet Bridges are now connected forming a HomePlug AV network.

# 2 Individual HomePlug AV Network Setup (Optional)

All HomePlug AV Ethernet Bridges ship with a default security key so they will automatically link to all other HomePlug AV Ethernet Bridges sharing the same electrical lines. If there are other HomePlug AV Ethernet Bridges in the building (such as in an office or apartment building), you may want to create your own individual HomePlug AV network group so other HomePlug AV Ethernet Bridges cannot connect to your network.

This section describes how to use the Security button for configuration in the following situations:

# 2.1 Creating a new individual HomePlug AV network (Network AB)

Two unassociated Bridges (Bridge A and Bridge B) are forming a new network—Network AB

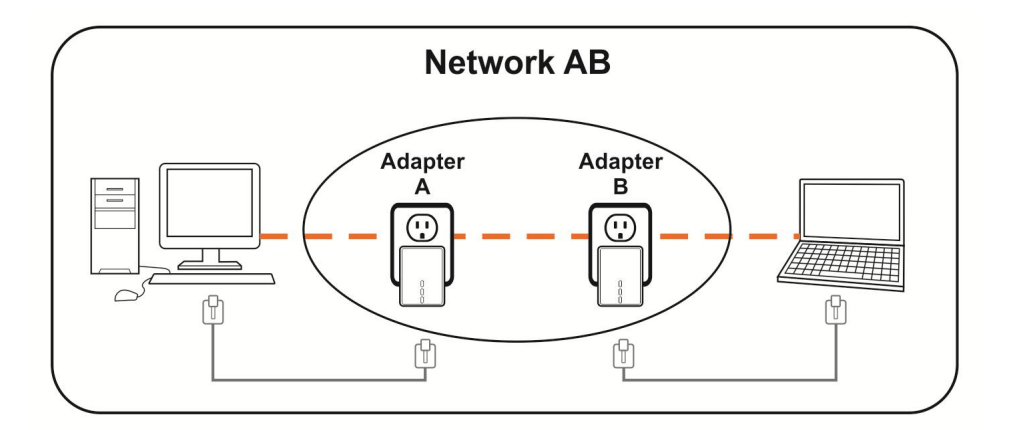

The procedure is as follows:

1. Press and hold the Security button on *Bridge A* for no more than 10 seconds. Must release after 10 seconds. Once released, the Power light will flash.

The password to *Bridge A* has just been erased and random security key has been generated. It must now be linked to your network to adopt the new network security key.

- 2. Press and hold the security button on *Bridge B* for 10 seconds and release it when the Power light flashes. The password to *Bridge B* has just been erased and random security key has been generated. It must now be linked to your network to adopt the new network security key.
- 3. Currently, Bridge A and Bridge B are not networked
- 4. Press and hold the Security button on Bridge A for 1~3 seconds then release.
- 5. The Power light on *Bridge A* starts to flash.
- Within 120 seconds after the Power light on *Bridge A* starts to flash, press and hold the Security button on *Bridge B* for 1~3 seconds then release.
- 7. Both Bridge A and Bridge B are now networked together.

# 2.2 Adding Bridge C to existing Network AB (Network ABC)

One unassociated **Bridge C** is added to an existing Network AB.

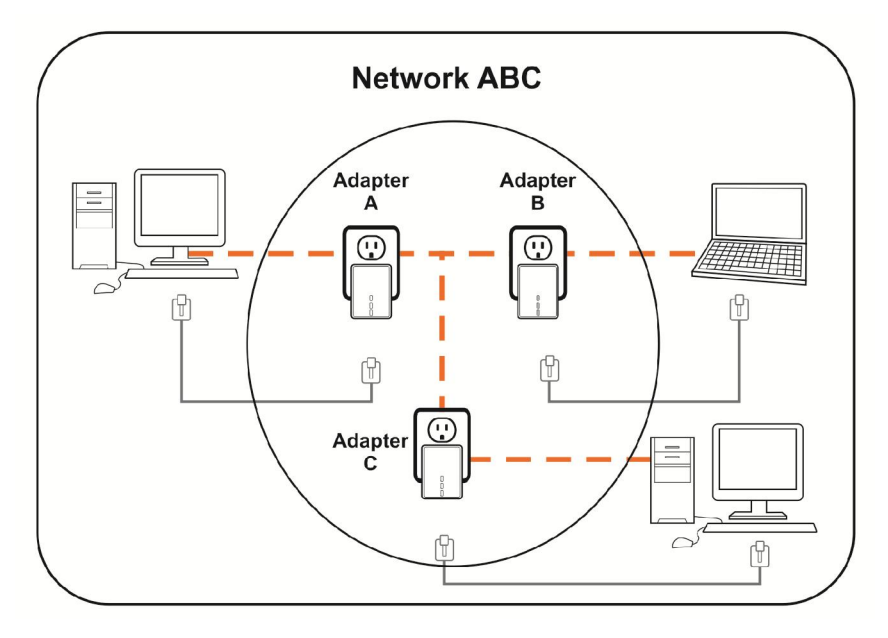

The procedure is as follows:

8. Press and hold the Security button on *Bridge C* for no more than 10 seconds. Must release after 10 seconds. Once released, the Power light will flash.

The password to *Bridge C* has just been erased and random security key has been generated. It must now be linked to your network to adopt the new network security key.

- 9. Press and hold the security button on *Bridge A* for 1~3 seconds. The Power light on *Bridge A* starts to flash.
- 10. Within 120 seconds after the Power light on *Bridge A* starts to flash, press and hold the security button on *Bridge C* for 1~3 seconds then release.
- 11. *Bridge A, Bridge B* and *Bridge C* are now networked to each other.

# 2.3 Removing Bridge B from Bridge A & C Network and join with Bridge D & E (Network BDE)

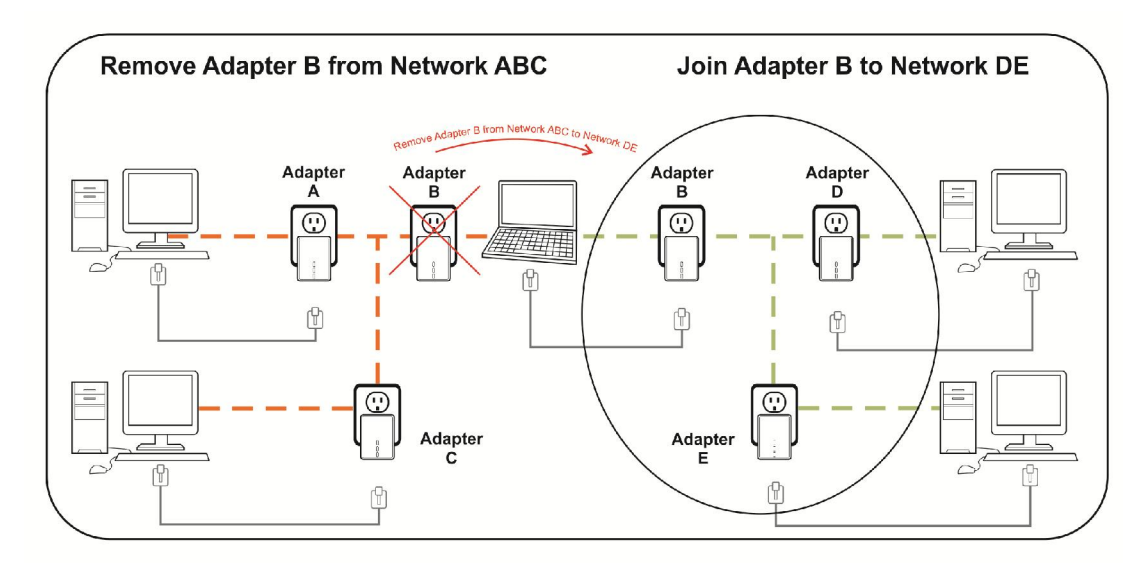

The procedure is as follows:

1. Press and hold the Security button on *Bridge B* for no more than 10 seconds. Must release after 10 seconds. Once released, the Power light will flash.

The password to Bridge B has just been erased and removes itself from Bridge A & C.

- 2. Press and hold the Security button on Bridge D for 1~3 seconds.
- Within 120 seconds after the Power light on *Bridge D* starts to flash, press and hold the Security button on *Bridge B* for 1~3 seconds then release.
- 4. Bridge B and Bridge D are now connected to each other, which in turn becomes part of Network BDE.

#### 2.4 Setting Up the Wireless Extender

By default, the wireless parameters has been pre-configured as follows: Wireless SSID : Sineoji\_PL500EW Wireless password : 1234567890 Default IP address : 192.168.33.1

To connect to the Wireless Extender, select the wireless search utility in Windows and locate "Sineoji\_PI500EW". You will be prompted to enter the password. Enter "1234567890" and the wireless connectivity has been setup successfully.

# 2.5 Changing the Wireless Password

- 1. Plug the HomePlug directly on the power socket.
- 2. Connect an Ethernet cable to LAN 1 of the HomePlug and the other end to the Ethernet port of the Desktop PC or Notebook.
- 3. Right mouse click on the "NETWORK" icon of your Windows Desktop
- 4. Select "OPEN NETWORK AND SHARING CENTRE"
- 5. Select "CHANGE ADAPTER SETTINGS"
- 6. Right mouse click on the desired LAN and select "PROPERTIES".
- 7. Double click on "INTERNET PROTOCOL VERSION 4(TCP/IPv4)
- 8. Select "USE THE FOLLOWING ADDRESS"
- 9. Enter the following:

IP address: 192.168.33.X (where X will be any numerical value from 10 - 254)

Subnet Mask: 255.255.255.0

| You can get IP settings assigned aut<br>this capability. Otherwise, you need<br>for the appropriate IP settings. | omatically if y<br>to ask your r | /our | network   | upporte  |
|----------------------------------------------------------------------------------------------------|----------------------------------|------|-----------|----------|
|                                                                                                    |                                  | etw  | ork admin | istrator |
| Obtain an IP address automatic                                                                                   | ally                             |      |           |          |
| • Use the following IP address:                                                                                  |                                  |      |           |          |
| IP address:                                                                                                    | 192.16                           | 8.   | 33 , 200  |          |
| Subnet mask:                                                                                                    | 255 . 25                         | 5.3  | 255.0     | Ī        |
| Default gateway:                                                                                                 |                                  |      | 38        | 1        |
| Obtain DNS server address aut                                                                                    | omatically                       |      |           |          |
| • Use the following DNS server a                                                                                 | ddresses:                        |      |           |          |
| Preferred DNS server:                                                                                            |                                  | •    |           | 1        |
| Alternate DNS server:                                                                                            |                                  |      | 2         | 1        |
| Validate settings upon exit                                                                                      |                                  |      | Adva      | anced    |

- 10. Select OK and proceed to the Browser and enter the following IP address "192.168.33.1) to access the setup page. Enter "admin" as the password to access the setup.
- 11. Proceed to "WIRELESS SETUP" and select "WIRELESS BASIC". Enter the passphrase you wish to change the default password. Click "APPLY".

| SETUP    | ADVANCED                       | MAINTEN               | NCE                              | STATUS                              | LOGOUT    |
|----------|--------------------------------|-----------------------|----------------------------------|-------------------------------------|-----------|
| ss Setup | WIRELESS SETU                  | IP                    |                                  |                                     |           |
| etting   | Through this page, y           | /ou can configure the | SSID, bandwidth etc              |                                     |           |
|          | Note: If the wireless disable. | security mode is WEF  | or WPA-PSK(TKIP),                | the WPS function will               | be        |
|          | Enable Wireles                 | s Interface           | V                                |                                     |           |
|          | Wireless Name                  | (SSID):               | Sineoji_PL500                    | EW                                  |           |
|          | Wireless Secur                 | ity Mode :            | WPA/WPA2-PS                      | бк ∨                                |           |
|          | PassPhrase :                   |                       | •••••                            |                                     |           |
|          | Show encryptic                 | on key :              | The PassPhrase<br>hexadecimal nu | e should be 8 to 63 ASCI<br>umbers. | II, or 64 |
|          |                                | Anak                  | Cancol                           |                                     |           |

12. After changing the wireless password, ensure that you change the adapter settings to "OBTAIN AN IP ADDRESS AUTOMATICALLY".

| General                        | Alternate Configuration                                                                     |                                |                  |                         |                    |
|--------------------------------|---------------------------------------------------------------------------------------------|--------------------------------|------------------|-------------------------|--------------------|
| You car<br>this cap<br>for the | n get IP settings assigned auto<br>ability. Otherwise, you need<br>appropriate IP settings. | omatically if<br>to ask your r | your n<br>netwoi | etwork si<br>rk adminis | upports<br>strator |
| () O                           | otain an IP address automatic                                                               | ally                           |                  |                         |                    |
| O Us                           | e the following IP address:                                                                 |                                |                  |                         |                    |
| IP ac                          | idress:                                                                                     | - Si -                         | 14               | 4                       |                    |
| Subr                           | iet mask:                                                                                   |                                |                  |                         |                    |
| Defa                           | ult gateway:                                                                                |                                |                  |                         | 1                  |
| ⊚ ol                           | otain DNS server address auto                                                               | omatically                     |                  |                         |                    |
| 🔘 Us                           | e the following DNS server ad                                                               | ldresses:                      |                  |                         |                    |
| Prefe                          | erred DNS server:                                                                           | 200                            | 14               | 3                       | ]                  |
| Alter                          | nate DNS server:                                                                            |                                | •                |                         | ]                  |
| V                              | alidate settings upon exit                                                                  |                                |                  | Adva                    | nced               |

# 3 Troubleshooting and Disclaimer

If your HomePlug AV Ethernet Bridges have difficulty communicating with each other, check the following:

- Try power cycling the unit by unplugging it from the wall for 10 seconds and plugging it in again.
- Hold the security/reset button down for more than 15 seconds to reset to default setting. The HomePlug AV Ethernet Bridge's light will flash, the units will reset and attempt to link using default factory settings.
- Try plugging the HomePlug AV Ethernet Bridge into an adjacent plug.
- HomePlug AV Ethernet Bridges work better when plugged directly into the wall outlet. Connecting these Ethernet Bridges to a power strip or surge protector may degrade network performance or completely stop network signals.
- This HomePlug AV Ethernet Bridge should not be used on GFI protected outlets as some outlets will filter out HomePlug Powerline signal.
- This HomePlug AV Ethernet Bridge should not be used in areas with excessive heat.
- Certain florescent or incandescent lights are noise sources on the electrical and can degrade performance.
- If your building has more than one circuit breaker box, your HomePlug AV Ethernet Bridges may not be able to connect between the different circuit breaker boxes. In this case, connect one HomePlug AV Ethernet Bridge to a power outlet located on each of the circuit boxes. Connect Ethernet cable between each of the HomePlug AV Ethernet Bridges to link the different circuits together. This will allow the HomePlug AV Ethernet Bridges from different circuit breaker boxes to connect.
- To enter standby mode for this device, simply remove the Ethernet cable and wait about 3 minutes.

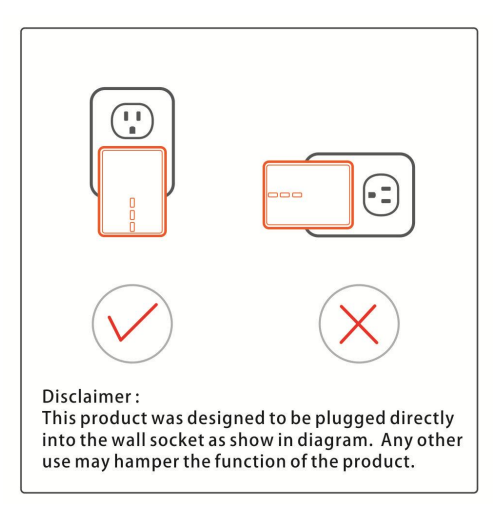

# **4** Specifications

| PLC Module Specification     |                                                              |
|------------------------------|--------------------------------------------------------------|
| Chip                         | Qualcomm Atheros AR7420/AR1540                               |
|                              | HomePlug AV                                                  |
| Protocol                     | IEEE1901                                                     |
| PIOLOCOI                     | IEEE 802.3 10/100 Ethernet (100Mbps)                         |
|                              | IEEE 802.3u Fast Ethernet                                    |
| Powerline Communication Rate | 500Mbps                                                      |
| Signal Band                  | 2~68MHz                                                      |
| Modulation Mode              | Support OFDM 4096/1024/256/64/16/8-QAM, QPSK, BPSK, and ROBO |
| Encryption                   | 128-bit AES                                                  |
| Operation Mode               | Support priority-based CSMA/CA channel access scheme         |
| Multicast                    | Support IGMP management multicast session.                   |
| Wi-Fi Module Specification   |                                                              |
| Chip                         | Qualcomm Atheros AR9341                                      |
| Flash Memory                 | 64Mbps                                                       |

| Protocol     IEEE 802.135/g/n<br>IEEE 802.33x/3u       Wireless Frequency Range     2.4 GHz~2.484 GHz       Channel     1~13       Wireless Signal Rate     11b: 115.5/2/1Mbps       110: 115: 5/2/1Mbps     110: 110: 115.5/2/1Mbps       Mireless Signal Rate     110: 116~17 dBm       110: 117: 16 dBm     110: 117: 16 dBm       Receiving Sensitivity     119: 54/48/36/24/18/12/9/6Mbps       111: 11716 dBm     111: 11716 dBm       Multiple SSID     Up to 4 BSSIDs       Operation Mode     2Tx/2Rx       Multiple SSID     Up to 4 BSSIDs       Security Authentication     SSID hiding<br>MAC address access control list       System Specification     Power: Indicate power status.<br>LAN2: Indicate the connection status of LAN1 interface.<br>LAN2: Indicate the connection status.       Power Socket     UK Plug       Ethernet Port     2 x RJ45 for 10/100 Ethernet (Auto MDI/MDI-X)       Antenna     PCB-Antenna x 2       Button     Security: Set the status of device members.<br>Reset: Restore factory default settings.<br>WPS: Press this pushbutton for less than 3 seconds to enable the negotation of PBC mode.       Consumption     6.5W       Environment Requirements     0~40°C <t< th=""><th>DDR SDRAM:</th><th>256Mbps</th></t<> | DDR SDRAM:                      | 256Mbps                                                           |
|----------------------------------------------------------------------------------------------------|---------------------------------|-------------------------------------------------------------------|
| HUGOD   IEEE 802.33x/3u     Wireless Frequency Range   2.4 GHzr2.484 GHz     Channel   113     11b: 11/5.5/2/1Mbps   11b: 11/5.5/2/1Mbps     Wireless Signal Rate   11b: 15/2/2/1Mbps     11b: 11/5.5/2/1Mbps   11b: 10000000000000000000000000000000000                                                                                                    | Protocol                        | IEEE 802.11b/g/n                                                  |
| Wireless Frequency Range 2.4 GHz~2.484 GHz   Channel 1~13   Wireless Signal Rate 11b: 1/J:5.5/2/1Mbps   11b: 1/J:5.5/2/1Mbps 11n: up to 300Mbps in 40MHz mode and up to 150Mbps in 20MHz mode.   0utput Power 11b: 16~17 dBm   11b: 16~17 dBm 11n: up to 300Mbps/-84dBm   Receiving Sensitivity 11b: 11/maps/-84dBm   11n: 11~16 dBm 11n: 300Mbps/-64dBm   Operation Mode 2Tx/2Rx   Multiple SSID Up to 4 BSSIDs   Security Authentication SSID hiding<br>MAC address access control list   System Specification Power: Indicate power status.<br>LAN1: Indicate the connection status of LAN1 interface.<br>LAN2: Indicate the connection status of LAN1 interface.<br>LAN2: Indicate the Connection status of LAN2/WAN interface.<br>Data: Indicate Powerline Communication data rate.<br>WPS: Indicate WPS connection status.   Power Socket UK Plug   Ethernet Port 2 x RJ45 for 10/100 Ethernet (Auto MDI/MDI-X)   Antenna PCB-Antenna x 2   Security: Set the status of device members.<br>Reset: Restore factory default settings.<br>WPS: Press this pushbutton for less than 3 seconds to enable the<br>negotiation of PBC mode.   Consumption 6.5W   Environment Requirements   Operating Temperature 0~40°C                                                      | PIOLOCOI                        | IEEE 802.3/3x/3u                                                  |
| Channel   1~13     Wireless Signal Rate   11b: 11/5.5/2/1Mbps     11b: 12: 54/48/36/24/18/129/6Mbps   11n: up to 300Mbps in 40MHz mode and up to 150Mbps in 20MHz mode.     0utput Power   11b: 16~17 dBm     11n: 11° 16 dBm   11n: 11° 16 dBm     Receiving Sensitivity   11b: 55/21Mbps/-75dBm     11n: 10° 16 dBm   11n: 300Mbps/-64dBm     0peration Mode   2Tx/2Rx     Multiple SSID   Up to 4 BSSIDs     Security Authentication   WEP, WPA-PSK, WPA2-PSK, and WPA/WPA2-PSK     System Specification   MAC address access control list     System Specification   LAN1: Indicate power status.     LED Indicator   LAN1: Indicate the connection status of LAN1 interface.     LED Indicator   UK Plug     Ethernet Port   2 x RJ45 for 10/100 Ethernet (Auto MDI/MDI-X)     Antenna   PCB-Antenna x 2     Security: Set the status of device members.     Reset: Restore factory default settings.     WPS: Press this pushbutton for less than 3 seconds to enable the negotiation of PBC mode.     Consumption   6.5W                                                                                                    | Wireless Frequency Range        | 2.4 GHz~2.484 GHz                                                 |
| Wireless Signal Rate11b: 11/5.5/2/1Mbps<br>11g: 54/48/36/2/1/31/29/6Mbps<br>11n: up to 300Mbps in 40MHz mode and up to 150Mbps in 20MHz mode.Output Power11b: 16~17 dBm<br>11g: 14~17 dBm<br>11n: 11~16 dBmReceiving Sensitivity11b: 11Mbps/-84dBm<br>11g: 54Mbps/-75dBm<br>11n: 300Mbps/-64dBmOperation Mode2Tx/2RxMultiple SSIDUp to 4 BSSIDsSecurity AuthenticationSSID hiding<br>MAC address access control listSystem SpecificationPower: Indicate power status.<br>LAN1: Indicate the connection status of LAN2/WAN interface.<br>LAN2: Indicate the connection status of LAN2/WAN interface.<br>Data: Indicate Powerline Communication data rate.<br>WPS: Indicate WPS connection status.<br>Data: Indicate WPS connection status.<br>Data: Indicate WPS connection status.<br>DAta: Indicate WPS connection status.Power SocketUK PlugEthernet Port2 x RJA5 for 10/100 Ethernet (Auto MDI/MDI-X)AntennaPCB-Antenna x 2ButtonSecurity: Set the status of device members.<br>Reset: Restore factory default settings.<br>WPS: Press this pushbutton for less than 3 seconds to enable the<br>negotiation of PBC mode.Operating Temperature0~40°COperating Temperature0~40°C                                                                                           | Channel                         | 1~13                                                              |
| Wireless Signal Rate   11g: 54/48/36/24/18/12/9/6Mbps     11n: up to 300Mbps in 40MHz mode and up to 150Mbps in 20MHz mode.     11b: 16~17 dBm     11g: 14~17 dBm     11g: 14~17 dBm     11g: 14~17 dBm     11g: 14~17 dBm     11g: 14~17 dBm     11g: 14~17 dBm     11g: 14~17 dBm     11g: 54/48/36/24/HBM     Receiving Sensitivity     11g: 54/48/36/24/HBM     11g: 54/48/36/24/HBM     Receiving Sensitivity     11g: 54/48/36/24/HBM     11g: 54/48/36/24/HBM     Receiving Sensitivity     11g: 54/48/36/24/HBM     11g: 54/48/36/24/HBM     Receiving Sensitivity     11g: 54/48/36     Multiple SSID     Up to 4 BSSIDs     Security Authentication     SID hiding     MAC address access control list     System Specification     LED Indicator   Power: Indicate power status.     LAN1: Indicate the connection status of LAN1 interface.     LAN2: Indicate Powerline Communication data rate.     WPS: Indicate WPS connection status.     Power Socket   UK Plug     Ethernet Port   2 x RI4                                                                                                    |                                 | 11b: 11/5.5/2/1Mbps                                               |
| 11n: up to 300Mbps in 40MHz mode and up to 150Mbps in 20MHz mode.     11b: 116°17 dBm     11g: 14°17 dBm     11g: 14°17 dBm     11n: 11°16 dBm     Receiving Sensitivity     11b: 11Mbps/-84dBm     11n: 100Mbps/-64dBm     Operation Mode     2Tx/2Rx     Multiple SSID     Up to 4 BSSIDs     Security Authentication     SSID hiding     MAC address access control list     System Specification     LED Indicator     Power: Indicate power status.     LAN2: Indicate the connection status of LAN1 interface.     LED Indicator     Power Socket     UK Plug     Ethernet Port   2 x RJ45 for 10/100 Ethernet (Auto MDI/MDI-X)     Antenna   PCB-Antenna x 2     Security: Set the status of device members.     Reset: Restore factory default settings.     WPS: Press this pushbutton for less than 3 seconds to enable the negotiation of PBC mode.     Consumption   6.5W     Environment Requirements     Operating Temperature   0°40°C                                                                                                    | Wireless Signal Rate            | 11g: 54/48/36/24/18/12/9/6Mbps                                    |
| Output Power11b: 16~17 dBm<br>11g: 14~17 dBm<br>11g: 14~17 dBm<br>11n: 11~16 dBmReceiving Sensitivity11b: 11Mbs/-84dBm<br>11g: 54Mbps/-75dBm<br>11g: 54Mbps/-75dBm<br>11n: 300Mbps/-64dBmOperation Mode2Tx/2RxOutput SSIDUp to 4 BSSIDsMultiple SSIDWEP, WPA-PSK, WPA2-PSK, and WPA/WPA2-PSKSecurity AuthenticationSSID hiding<br>MAC address access control listSystem SpecificationPower: Indicate power status.<br>LAN1: Indicate the connection status of LAN1 interface.<br>LAN2: Indicate the connection status of LAN2/WAN interface.<br>Data: Indicate Powerline Communication data rate.<br>WPS: Indicate WPS connection status.Power SocketUK PlugEthernet Port2 x RJ45 for 10/100 Ethernet (Auto MDI/MDI-X)AntennaPCB-Antenna x 2ButtonSecurity: Set the status of device members.<br>Reset: Restore factory default settings.<br>WPS: Press this pushbutton for less than 3 seconds to enable the<br>negotiation of PBC mode.Consumption6.5WEthernet Requirements0~40°COperating Temperature0~40°C                                                                                                    |                                 | 11n: up to 300Mbps in 40MHz mode and up to 150Mbps in 20MHz mode. |
| Output Power11g: 14~17 dBm<br>11n: 11~16 dBmReceiving Sensitivity11b: 11Mbps/-84dBm<br>11g: 54Mbps/-75dBm<br>11g: 54Mbps/-75dBm<br>11n: 300Mbps/-64dBmOperation Mode2Tx/2RxMultiple SSIDUp to 4 BSSIDsSecurity AuthenticationWEP, WPA-PSK, WPA2-PSK, and WPA/WPA2-PSK<br>SSID hiding<br>MAC address access control listSystem SpecificationPower: Indicate power status.<br>LAN1: Indicate the connection status of LAN1 interface.<br>Data: Indicate Powerline Communication data rate.<br>WPS: Indicate WPS connection status.Power SocketUK PIgEthernet Port2 x RJ45 for 10/100 Ethernet (Auto MDI/MDI-X)AntennaPCB-Antenna x 2ButtonSecurity: Set the status of device members.<br>Reset: Restore factory default settings.<br>WPS: Press this pushbutton for less than 3 seconds to enable the<br>negotiation of PBC mode.Consumption6.5WEnvironment Requirements<br>Operating Temperature0~409COperating Temperature0~409C                                                                                                    |                                 | 11b: 16~17 dBm                                                    |
| 11n: 11~16 dBm     Receiving Sensitivity   11b: 11Mbps/-84dBm     11g: 54Mbps/-75dBm     11n: 300Mbps/-64dBm     Operation Mode   2Tx/2Rx     Multiple SSID   Up to 4 BSSIDs     Security Authentication   SSID hiding     MAC address access control list     System Specification     Power: Indicate power status.     LAN1: Indicate the connection status of LAN1 interface.     LED Indicator   LAN2: Indicate the connection status of LAN2/WAN interface.     Data: Indicate Powerline Communication data rate.   WPS: Indicate WPS connection status.     Power Socket   UK Plug     Ethernet Port   2 x R145 for 10/100 Ethernet (Auto MDI/MDI-X)     Antenna   PCB-Antenna x 2     Security: Set the status of device members.   Reset: Restore factory default settings.     WPS: Press this pushbutton for less than 3 seconds to enable the negotiation of PBC mode.   WPS: Press this pushbutton for less than 3 seconds to enable the negotiation of PBC mode.     Consumption   6.5W   Ethernet Temperature     Operating Temperature   0°40°C                                                                                                    | Output Power                    | 11g: 14~17 dBm                                                    |
| Receiving Sensitivity   11b: 11Mbps/-84dBm     11g: 54Mbps/-75dBm   11n: 300Mbps/-64dBm     Operation Mode   2Tx/2Rx     Multiple SSID   Up to 4 BSSIDs     Security Authentication   SSID hiding     MAC address access control list   MAC address access control list     System Specification   Power: Indicate power status.     LAN1: Indicate the connection status of LAN1 interface.   LAN1: Indicate the connection status of LAN1 interface.     LED Indicator   UK Plug     Ethernet Port   2 x RJ45 for 10/100 Ethernet (Auto MDI/MDI-X)     Antenna   PCB-Antenna x 2     Button   Security: Set the status of device members.     Rese: Restore factory default settings.     WPS: Press this pushbutton for less than 3 seconds to enable the negotiation of PBC mode.     Consumption   6.5W     Environment Requirements   10x700C                                                                                                    |                                 | 11n: 11~16 dBm                                                    |
| Receiving Sensitivity   11g: 54Mbps/-75dBm     11n: 300Mbps/-64dBm     Operation Mode   2Tx/2Rx     Multiple SSID   Up to 4 BSSIDs     Security Authentication   SSID hiding<br>MAC address access control list     System Specification   Power: Indicate power status.<br>LAN1: Indicate the connection status of LAN1 interface.<br>LAN2: Indicate the connection status of LAN2/WAN interface.<br>Data: Indicate Powerline Communication data rate.<br>WPS: Indicate WPS connection status.     Power Socket   UK Plug     Ethernet Port   2 x RI45 for 10/100 Ethernet (Auto MDI/MDI-X)     Antenna   PCB-Antenna x 2     Security: Set the status of device members.<br>Reset: Restore factory default settings.<br>WPS: Press this pushbutton for less than 3 seconds to enable the<br>negotiation of PBC mode.     Consumption   6.5W     Environment Requirements   Or40°C     Operating Temperature   0*40°C                                                                                                    |                                 | 11b: 11Mbps/-84dBm                                                |
| 11n: 300Mbps/-64dBmOperation Mode2Tx/2RxMultiple SSIDUp to 4 BSSIDsSecurity AuthenticationWEP, WPA-PSK, WPA2-PSK, and WPA/WPA2-PSK<br>SSID hiding<br>MAC address access control listSystem SpecificationPower: Indicate power status.<br>LAN1: Indicate the connection status of LAN1 interface.<br>LAN2: Indicate the connection status of LAN2/WAN interface.<br>Data: Indicate Powerline Communication data rate.<br>WPS: Indicate WPS connection status.Power SocketUK PlugEthernet Port2 x RJ45 for 10/100 Ethernet (Auto MDI/MDI-X)AntennaPCB-Antenna x 2ButtonSecurity: Set the status of device members.<br>Reset: Restore factory default settings.<br>WPS: Press this pushbutton for less than 3 seconds to enable the<br>negotiation of PBC mode.Consumption6.5WEnvironment Requirements<br>Operating Temperature0°-40°COperating Temperature10°-70°C                                                                                                    | Receiving Sensitivity           | 11g: 54Mbps/-75dBm                                                |
| Operation Mode2Tx/2RxMultiple SSIDUp to 4 BSSIDsSecurity AuthenticationWEP, WPA-PSK, WPA2-PSK, and WPA/WPA2-PSKSSID hiding<br>MAC address access control listSystem SpecificationLED IndicatorPower: Indicate power status.<br>LAN1: Indicate the connection status of LAN1 interface.<br>LAN2: Indicate Powerline Communication data rate.<br>WPS: Indicate WPS connection status.Power SocketUK PlugEthernet Port2 x RJ45 for 10/100 Ethernet (Auto MDI/MDI-X)AntennaPCB-Antenna x 2ButtonSecurity: Set the status of device members.<br>Reset: Restore factory default settings.<br>WPS: Press this pushbutton for less than 3 seconds to enable the<br>negotiation of PBC mode.Consumption6.5WEnvironment Requirements<br>Operating Temperature0~40°COperating Temperature0~40°C                                                                                                    |                                 | 11n: 300Mbps/-64dBm                                               |
| Multiple SSIDUp to 4 BSSIDsSecurity AuthenticationWEP, WPA-PSK, WPA2-PSK, and WPA/WPA2-PSKSystem SpecificationSSID hiding<br>MAC address access control listSystem SpecificationPower: Indicate power status.<br>LAN1: Indicate the connection status of LAN1 interface.<br>LAN2: Indicate the connection status of LAN2/WAN interface.<br>Data: Indicate Powerline Communication data rate.<br>WPS: Indicate WPS connection status.Power SocketUK PlugEthernet Port2 x RJ45 for 10/100 Ethernet (Auto MDI/MDI-X)AntennaPCB-Antenna x 2ButtonSecurity: Set the status of device members.<br>Reset: Restore factory default settings.<br>WPS: Press this pushbutton for less than 3 seconds to enable the<br>negotiation of PBC mode.Consumption6.5WEnvironment Requirements<br>Operating Temperature0~40°COperating Temperature0~40°C                                                                                                    | Operation Mode                  | 2Tx/2Rx                                                           |
| Security AuthenticationWEP, WPA-PSK, WPA2-PSK, and WPA/WPA2-PSK<br>SSID hiding<br>MAC address access control listSystem SpecificationPower: Indicate power status.<br>LAN1: Indicate the connection status of LAN1 interface.<br>LAN1: Indicate the connection status of LAN2/WAN interface.<br>Data: Indicate Powerline Communication data rate.<br>WPS: Indicate WPS connection status.Power SocketUK PlugEthernet Port2 x RJ45 for 10/100 Ethernet (Auto MDI/MDI-X)AntennaPCB-Antenna x 2ButtonSecurity: Set the status of device members.<br>Reset: Restore factory default settings.<br>WPS: Press this pushbutton for less than 3 seconds to enable the<br>negotiation of PBC mode.Consumption6.5WEnvironment RequirementsOr40°COperating Temperature0~40°C                                                                                                    | Multiple SSID                   | Up to 4 BSSIDs                                                    |
| Security AuthenticationSSID hiding<br>MAC address access control listSystem SpecificationPower: Indicate power status.<br>LAN1: Indicate the connection status of LAN1 interface.<br>LAN2: Indicate the connection status of LAN2/WAN interface.<br>Data: Indicate Powerline Communication data rate.<br>WPS: Indicate WPS connection status.Power SocketUK PlugEthernet Port2 x RJ45 for 10/100 Ethernet (Auto MDI/MDI-X)AntennaPCB-Antenna x 2ButtonSecurity: Set the status of device members.<br>Reset: Restore factory default settings.<br>WPS: Press this pushbutton for less than 3 seconds to enable the<br>negotiation of PBC mode.Consumption6.5WEnvironment Requirements0°40°COperating Temperature0°40°C                                                                                                    |                                 | WEP, WPA-PSK, WPA2-PSK, and WPA/WPA2-PSK                          |
| MAC address access control list     System Specification     LED Indicator   Power: Indicate power status.<br>LAN1: Indicate the connection status of LAN1 interface.<br>LAN2: Indicate the connection status of LAN2/WAN interface.<br>Data: Indicate Powerline Communication data rate.<br>WPS: Indicate WPS connection status.     Power Socket   UK Plug     Ethernet Port   2 x RJ45 for 10/100 Ethernet (Auto MDI/MDI-X)     Antenna   PCB-Antenna x 2     Button   Security: Set the status of device members.<br>Reset: Restore factory default settings.<br>WPS: Press this pushbutton for less than 3 seconds to enable the<br>negotiation of PBC mode.     Consumption   6.5W     Environment Requirements   0°40°C     Characea Temperature   0°40°C                                                                                                    | Security Authentication         | SSID hiding                                                       |
| System Specification     LED Indicator   Power: Indicate power status.<br>LAN1: Indicate the connection status of LAN1 interface.<br>LAN2: Indicate the connection status of LAN2/WAN interface.<br>Data: Indicate Powerline Communication data rate.<br>WPS: Indicate WPS connection status.     Power Socket   UK Plug     Ethernet Port   2 x RJ45 for 10/100 Ethernet (Auto MDI/MDI-X)     Antenna   PCB-Antenna x 2     Button   Security: Set the status of device members.<br>Reset: Restore factory default settings.<br>WPS: Press this pushbutton for less than 3 seconds to enable the<br>negotiation of PBC mode.     Consumption   6.5W     Environment Requirements   Or 40°C     Charace Temperature   0~40°C                                                                                                    |                                 | MAC address access control list                                   |
| LED IndicatorPower: Indicate power status.<br>LAN1: Indicate the connection status of LAN1 interface.<br>Data: Indicate Powerline Communication data rate.<br>WPS: Indicate WPS connection status.Power SocketUK PlugEthernet Port2 x RJ45 for 10/100 Ethernet (Auto MDI/MDI-X)AntennaPCB-Antenna x 2ButtonSecurity: Set the status of device members.<br>Reset: Restore factory default settings.<br>WPS: Press this pushbutton for less than 3 seconds to enable the<br>negotiation of PBC mode.Consumption6.5WEnvironment Requirements0~40°COperating Temperature0~40°C                                                                                                    | System Specification            |                                                                   |
| LED IndicatorLAN1: Indicate the connection status of LAN1 interface.<br>LAN2: Indicate the connection status of LAN2/WAN interface.<br>Data: Indicate Powerline Communication data rate.<br>WPS: Indicate WPS connection status.Power SocketUK PlugEthernet Port2 x RJ45 for 10/100 Ethernet (Auto MDI/MDI-X)AntennaPCB-Antenna x 2ButtonSecurity: Set the status of device members.<br>Reset: Restore factory default settings.<br>WPS: Press this pushbutton for less than 3 seconds to enable the<br>negotiation of PBC mode.Consumption6.5WEnvironment Requirements0°40°COperating Temperature0°40°CConsumption10°70°C                                                                                                    |                                 | Power: Indicate power status.                                     |
| LED IndicatorLAN2: Indicate the connection status of LAN2/WAN interface.<br>Data: Indicate Powerline Communication data rate.<br>WPS: Indicate WPS connection status.Power SocketUK PlugEthernet Port2 x RJ45 for 10/100 Ethernet (Auto MDI/MDI-X)AntennaPCB-Antenna x 2ButtonSecurity: Set the status of device members.<br>Reset: Restore factory default settings.<br>WPS: Press this pushbutton for less than 3 seconds to enable the<br>negotiation of PBC mode.Consumption6.5WEnvironment Requirements0~40°COperating Temperature0~40°C                                                                                                    |                                 | LAN1: Indicate the connection status of LAN1 interface.           |
| Data: Indicate Powerline Communication data rate.<br>WPS: Indicate WPS connection status.Power SocketUK PlugEthernet Port2 x RJ45 for 10/100 Ethernet (Auto MDI/MDI-X)AntennaPCB-Antenna x 2ButtonSecurity: Set the status of device members.<br>Reset: Restore factory default settings.<br>WPS: Press this pushbutton for less than 3 seconds to enable the<br>negotiation of PBC mode.Consumption6.5WEnvironment RequirementsOperating TemperatureOperating Temperature0~40°CConsumption10~200C                                                                                                    | LED Indicator                   | LAN2: Indicate the connection status of LAN2/WAN interface.       |
| WPS: Indicate WPS connection status.     Power Socket   UK Plug     Ethernet Port   2 x RJ45 for 10/100 Ethernet (Auto MDI/MDI-X)     Antenna   PCB-Antenna x 2     Button   Security: Set the status of device members.<br>Reset: Restore factory default settings.<br>WPS: Press this pushbutton for less than 3 seconds to enable the<br>negotiation of PBC mode.     Consumption   6.5W     Environment Requirements   0~40°C     Charges Temperature   0~40°C                                                                                                    |                                 | Data: Indicate Powerline Communication data rate.                 |
| Power Socket UK Plug   Ethernet Port 2 x RJ45 for 10/100 Ethernet (Auto MDI/MDI-X)   Antenna PCB-Antenna x 2   Button Security: Set the status of device members.<br>Reset: Restore factory default settings.<br>WPS: Press this pushbutton for less than 3 seconds to enable the<br>negotiation of PBC mode.   Consumption 6.5W   Environment Requirements 0~40°C   Operating Temperature 0~40°C                                                                                                    |                                 | WPS: Indicate WPS connection status.                              |
| Ethernet Port   2 x RJ45 for 10/100 Ethernet (Auto MDI/MDI-X)     Antenna   PCB-Antenna x 2     Button   Security: Set the status of device members.<br>Reset: Restore factory default settings.<br>WPS: Press this pushbutton for less than 3 seconds to enable the<br>negotiation of PBC mode.     Consumption   6.5W     Environment Requirements   0~40°C     Operating Temperature   0~40°C                                                                                                    | Power Socket                    | UK Plug                                                           |
| Antenna   PCB-Antenna x 2     Button   Security: Set the status of device members.     Reset: Restore factory default settings.   WPS: Press this pushbutton for less than 3 seconds to enable the negotiation of PBC mode.     Consumption   6.5W     Environment Requirements   0~40°C     Consumption   0~40°C                                                                                                    | Ethernet Port                   | 2 x RJ45 for 10/100 Ethernet (Auto MDI/MDI-X)                     |
| Button   Security: Set the status of device members.     Reset: Restore factory default settings.     WPS: Press this pushbutton for less than 3 seconds to enable the negotiation of PBC mode.     Consumption   6.5W     Environment Requirements     Operating Temperature   0~40°C     Consumption   10×70°C                                                                                                    | Antenna                         | PCB-Antenna x 2                                                   |
| Button   Reset: Restore factory default settings.<br>WPS: Press this pushbutton for less than 3 seconds to enable the<br>negotiation of PBC mode.     Consumption   6.5W     Environment Requirements   0~40°C     Operating Temperature   0~40°C     Consumption   10~70°C                                                                                                    |                                 | Security: Set the status of device members.                       |
| Button WPS: Press this pushbutton for less than 3 seconds to enable the negotiation of PBC mode.   Consumption 6.5W   Environment Requirements 0~40°C   Operating Temperature 0~40°C                                                                                                    | Dutter                          | Reset: Restore factory default settings.                          |
| negotiation of PBC mode.       Consumption     6.5W       Environment Requirements       Operating Temperature     0~40°C       Consumption     10×70°C                                                                                                    | Button                          | WPS: Press this pushbutton for less than 3 seconds to enable the  |
| Consumption 6.5W   Environment Requirements   Operating Temperature 0~40°C   Charges Temperatures 10×700C                                                                                                    |                                 | negotiation of PBC mode.                                          |
| Environment Requirements       Operating Temperature     0~40°C       Construction     10×70°C                                                                                                    | Consumption                     | 6.5W                                                              |
| Operating Temperature 0°40°C                                                                                                    | <b>Environment Requirements</b> |                                                                   |
|                                                                                                    | Operating Temperature           | 0~40ºC                                                            |
| Storage temperature -10°/0°C                                                                                                    | Storage Temperature             | -10~70ºC                                                          |
| Operating Humidity 10%~85%, non-condensing                                                                                                    | Operating Humidity              | 10%~85%, non-condensing                                           |
| Storage Humidity 5%~90%, non-condensing                                                                                                    | Storage Humidity                | 5%~90%, non-condensing                                            |
| Rated Input 100~240 V AC, 50/60Hz                                                                                                    | Rated Input                     | 100~240 V AC, 50/60Hz                                             |
| Physical Characteristics                                                                                                    | Physical Characteristics        |                                                                   |
| Dimension L × W × H: 107mm × 62mm × 48.5mm                                                                                                    | Dimension                       | L × W × H: 107mm × 62mm × 48.5mm                                  |
| Weight 180g                                                                                                    | Weight                          | 180g                                                              |

#### Warranty

Product carried a warranty of 3 years from the date of purchase. Warranty registration can be done via online at <u>http://www.sineoji.com/support/product-registration</u>. Ensure a copy of the proof of purchase is submitted online during the registration process.

The Warranty will not apply in respect:

- a. If the Product has not been installed, operated, maintained or used in accordance with the manufacturer's instructions or specifications provided with the Product;
- b. If the factory-applied serial number has been altered or removed from the Product;
- c. Which has suffered damage, malfunction or failure resulting from alterations, any alterations (hardware or software), accident, misuse, abuse, fire, liquid spillage, use on an incorrect voltage, power surges and dips, thunderstorm activity, force majeure, voltage supply problems, tampering or unauthorized repairs by any persons, use of defective or incompatible accessories, the operation of a computer virus of any kind.

- d. To any third-party software or hardware not contained in the Product as originally configured by the manufacturer;
- e. To service and support of any software operating system or application installed on any Product, except to assist in restoring the Product to its factory default settings; or

To the full extent permitted by law:

Sineoji will not be liable for any loss, damage or alterations to third party hardware, software, programs, data and/or information stored on any media or any part of the Product, no matter how occurring; or for any loss or damage arising from loss of use, loss of profits or revenue, or for any resulting indirect or consequential loss or damage.

Sineoji aggregate liability in respect of all claims under the Standard Warranty shall not exceed the original purchase price of the Product or, at Sineoji's discretion, replacement of the Product with a like or similar Product.

#### **Technical support**

| Mail    | : support@sineoji.com |
|---------|-----------------------|
| Skype   | : tech.sineoji        |
| Tel     | : +65-63392591        |
| Website | : www.sineoji.com     |